### ¿Qué es un blog?

Un blog, o en español también una bitácora, es un sitio web periódicamente actualizado que recopila cronológicamente textos o artículos de uno o varios autores, apareciendo primero el más reciente, donde el autor conserva siempre la libertad de dejar publicado lo que crea pertinente. El nombre bitácora está basado en los cuadernos de bitácora. Cuadernos de viaje que se utilizaban en los barcos para relatar el desarrollo del viaje y que se guardaban en la bitácora. Aunque el nombre se ha popularizado en los últimos años a raíz de su utilización en diferentes ámbitos, el cuaderno de trabajo o bitácora ha sido utilizado desde siempre.

Este término inglés blog o weblog proviene de las palabras web y log ('log' en inglés = diario). El término bitácora, en referencia a los antiguos cuadernos de bitácora de los barcos, se utiliza preferentemente cuando el autor escribe sobre su vida propia como si fuese un diario, pero publicado en la web (en línea).

Fuente: http://es.wikipedia.org/wiki/Blog

#### Histora

Antes de que los blogs se hicieran populares, existían comunidades digitales como USENET,xrt listas de correo electrónico y BBS. En los años 90 los programas para crear foros de internet, como por ejemplo WebEx, posibilitaron conversaciones con hilos. Los hilos son mensajes que están relacionados con un tema del foro.

#### 1994-2000

El blog moderno es una evolución de los diarios en línea donde la gente escribía sobre su vida personal, como si fuesen un diario íntimo pero en red. Las páginas abiertas Webring incluían a miembros de la comunidad de diarios en línea. Justin Hall, quien escribió desde 1994 su blog personal, mientras era estudiante de la Universidad de Swarthmore, es reconocido generalmente como uno de los primeros blogueros.<sup>[1]</sup>

También había otras formas de diarios online. Un ejemplo era el diario del programador de juegos John Carmack, publicado mediante el protocolo Finger. Los sitios web, como los sitios corporativos y las páginas web personales, tenían y todavía tienen a menudo secciones sobre noticias o novedades, a menudo en la página principal y clasificados por fecha. Uno de los primeros precursores de un blog fue el sitio web personal de Kibo, actualizado mediante USENET.

Los primeros blogs eran simplemente componentes actualizados de sitios web comunes. Sin embargo, la evolución de las herramientas que facilitaban la producción y mantenimiento de artículos web publicados y ordenados de forma cronológica hizo que el proceso de publicación pudiera dirigirse hacia muchas más personas, y no necesariamente con conocimientos técnicos. Últimamente, esto ha llevado a que en la actualidad existan diversos tipos de formas de publicar blogs. Por ejemplo, el uso de algún tipo de software basado en navegador es hoy en día un aspecto común del blogging. Los blogs pueden ser almacenados mediante servicios de alojamiento de blogs dedicados o pueden ser utilizados mediante software para blogs como Blogger o LiveJournal, o mediante servicios de alojamiento web corrientes como DreamHost.

El término "weblog" fue acuñado por Jorn Barger el 17 de diciembre de 1997. La forma corta, "blog", fue acuñada por Peter Merholz, quien dividió la palabra weblog en la frase we blog en la barra lateral de su blog Peterme.com en abril o mayo de 1999.<sup>[2] [3] [4]</sup>. Rápidamente fue adoptado tanto como nombre y verbo (asumiendo "bloguear" como "editar el weblog de alguien o añadir un mensaje en el weblog de alguien").

Tras un comienzo lento, los blogs ganaron popularidad rápidamente: el sitio Xanga, lanzado en 1996, sólo tenía 100 diarios en 1997, pero más de 50.000.000 en diciembre de 2005. El uso de blogs se difundió durante 1999 y los siguientes años, siendo muy popularizado durante la llegada casi simultánea de las primeras herramientas de alojamiento de blogs:

- Open Diary lanzado en octubre de 1998, pronto creció hasta miles de diarios online. Open Diary innovó en los comentarios de los lectores, siendo el primer blog comunitario donde los lectores podían añadir comentarios a las entradas de los blogs.
- Brad Fitzpatrick comenzó LiveJournal en marzo de 1999.
- Andrew Smales creó Pitas.com en julio de 1999 como una alternativa más fácil para mantener una "página de noticias" en un sitio web, seguido de Diaryland en septiembre de 1999, centrándose más en la comunidad de diarios personales.<sup>[5]</sup>
- Evan Williams y Meg Hourihan (Pyra Labs) lanzaron Blogger.com en agosto de 1999 (adquirido por Google en febrero de 2003)

El blogging combinaba la página web personal con herramientas para poder enlazar con otras páginas más fácilmente — en concreto permalinks, blogrolls y trackbacks. Esto, junto a los motores de búsqueda de weblogs permitió a los blogueros llevar un seguimiento de los hilos que les conectaban con otros con intereses similares.

#### 2000-2006

Los primeros blogs estadounidenses populares aparecieron en 2001: AndrewSullivan.com de Andrew Sullivan, Politics1.com de Ron Gunzburger, Political Wire de Taegan Goddardy MyDD de Jerome Armstrong — tratando principalmente temas políticos.

En 2002, el blogging se había convertido en tal fenómeno que comenzaron a aparecer manuales , centrándose principalmente en la técnica. La importancia de la comunidad de blogs (y su relación con una sociedad más grande) cobró importancia rápidamente. Las escuelas de periodismo comenzaron a investigar el fenómeno de los blogs y establecer diferencias entre el periodismo y el blogging.

En 2002, el amigo de Jerome Armstrong y ex-socio Markos Moulitsas Zúniga comenzó DailyKos. Con picos de hasta un millón de visitas diarias, se ha convertido en uno de los blogs con más tráfico de Internet.

El año 2006, se escogió la fecha del 31 de agosto, para celebrar en toda la red, el llamado "día internacional del Blog". La idea nació de un bloguero (usuario de blog) israelí llamado Nir Ofir, que propuso que en esta fecha, los blogueros que desarrollan bitácoras personales enviaran cinco invitaciones de cinco blogs de diferentes temáticas a cinco diferentes contactos, para que así los internautas dieran a conocer blogs que seguramente otras personas desconocían y les pudiera resultar interesantes.<sup>[6]</sup>

#### 2009-Presente

Hoy en día el blogging es uno de los servicios más populares en el Internet, llegando hasta el punto que cantantes o actores famosos tienen blogs, así también como empresas Internacionales inclusive. Entre los servidores de blogs más populares se encuentran Blogger y Wordpress.

#### ¿Como crear y configurar un blog?

1° Crear nuestro blog en blogger

Lo primero que vamos a hacer es ir a www.blogger.com y pincharemos sobre el boton que pone Create your blog now:

|                     | Blog                                 | ggei              |             | ready have an account? Sign in:<br>Contains<br>Sign IN        |
|---------------------|--------------------------------------|-------------------|-------------|---------------------------------------------------------------|
| What's a            | blog?                                | TAKE A            | QUICE TOUR  | Create a <b>blog</b> in                                       |
| B                   | 2                                    | 2                 |             | Create an account                                             |
| Publish<br>thoughts | Get<br>feedback<br>easy-to-use web : | Find<br>people    | And<br>more | <ul> <li>Name your blog</li> <li>Choose a template</li> </ul> |
| thoughts, i         | nteract with peop                    | ale, and more. Al | for FREE    | CREATE YOUR BLOG NOW                                          |

Vemos cómo se ha abierto esta ventana

En choose a user name , vamos a poner un nombre de usuario para identificarnos en Blogger , esto no tiene nada que ver con el futuro Blog que vamos a crear

En Display Name pondremos nuestro nick o nombre que se vea cuando publiquemos un post por ejemplo

Una vez rellenados los datos, pulsaremos sobre Continue:

| Create an a         | ccount                               |                                                                                   |
|---------------------|--------------------------------------|-----------------------------------------------------------------------------------|
| Choose a user name  | Tutoria                              | Yourth usen three his origin in Flow<br>Rotains wirelts.                          |
| Enter a password    |                                      | Must be at least 4 staracter                                                      |
| Retype password     | (manufacture)                        | Enter It again just to be sure                                                    |
| Display name        | [D]aRk                               | The name used to tigs your<br>bing ports.                                         |
| Email address       | East Officers of                     | we will never chare your<br>address with third parties<br>without your permission |
| Acceptance of Terms | I accept the <u>Terms of Service</u> | Indicate that you have read<br>and understand Bogger's<br>Terms of Service        |

En Blog title pondremos el título de nuestro blog

En Blog Address (URL) pondremos su dirección en internet , que será algo asi como http://NOMBREESCOGIDO.blogspot.com

Las opciones de debajo son opcionales (valga la redundancia), por si queremos instalar blogger en un sitio nuestro , pero en este tutorial vamos a explicar cómo crearlo en blogger, ya que es lo más sencillo

En el ejemplo , hemos puesto de título para el blog Tutorial Blogger, y en Blog Address , http://tutorialblogger.blogspot.com

Una vez rellenado, presionaremos sobre Continue:

| E ADCOURT D 👩 M  | AME BL | oc D () ooosi taavat                                      |                                           |                                           |
|------------------|--------|-----------------------------------------------------------|-------------------------------------------|-------------------------------------------|
| Name yo          | bur    | blog                                                      |                                           |                                           |
| Blog title       | 0      | Tutorial Blogger                                          |                                           | Enter a title for your blog               |
| Blog address (UR | ) 0    | http://tutonalblogger                                     | ,blogspot.com                             | You and others will use the to your they. |
| OR               |        |                                                           |                                           |                                           |
| Advanced Setup   |        | Want to host your blug som<br>allow you to host your blug | where else? Try Adv<br>somewhere other th | an Blogspot.                              |

Aquí escogeremos la apariencia de nuestro Blog , como veréis, hay muchos estilos para escoger , presionando sobre el icono de la lupa, veremos un ejemplo para decidirnos mejor

Presionamos sobre el que queramos escoger, y le daremos a Continue:

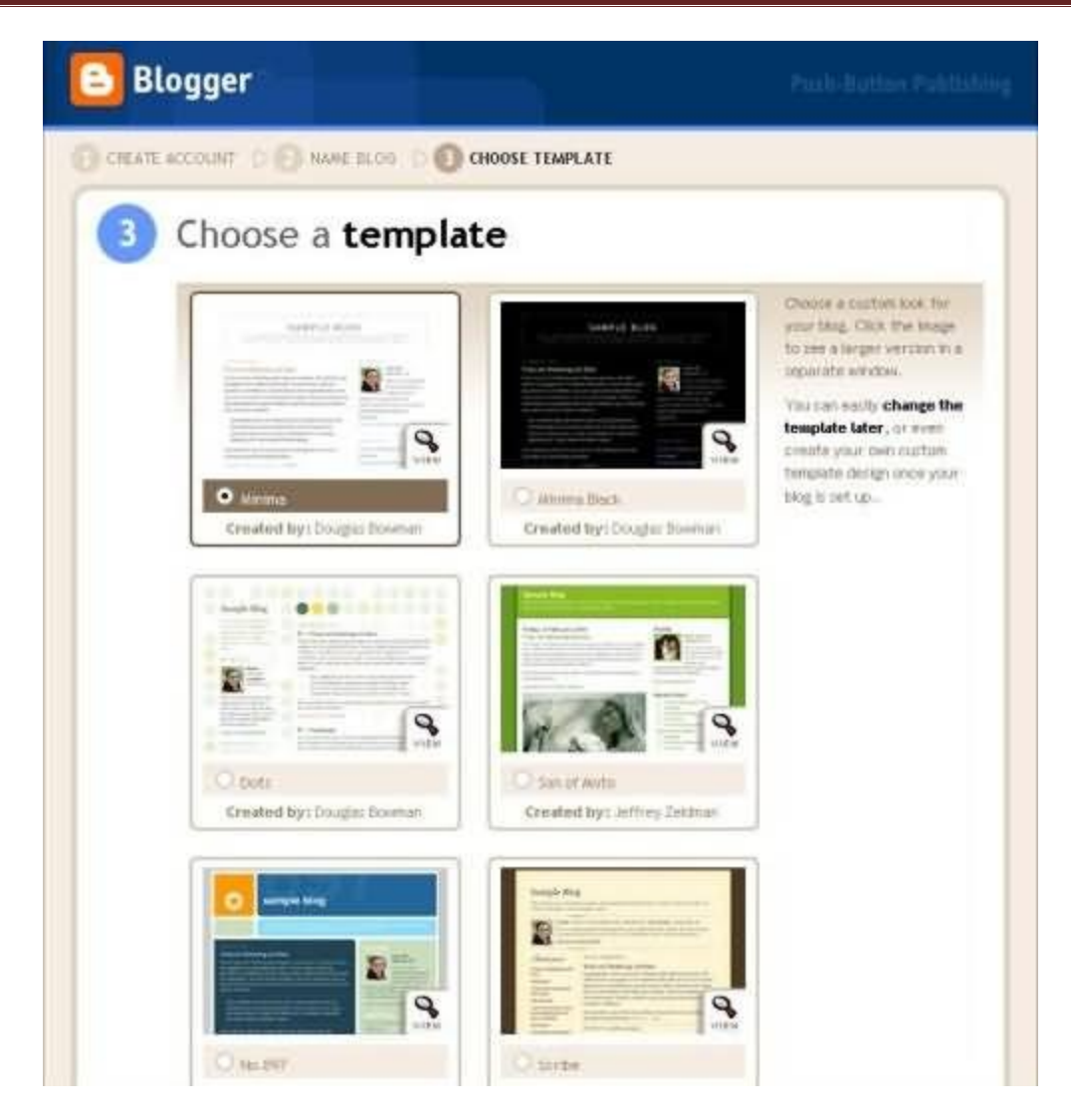

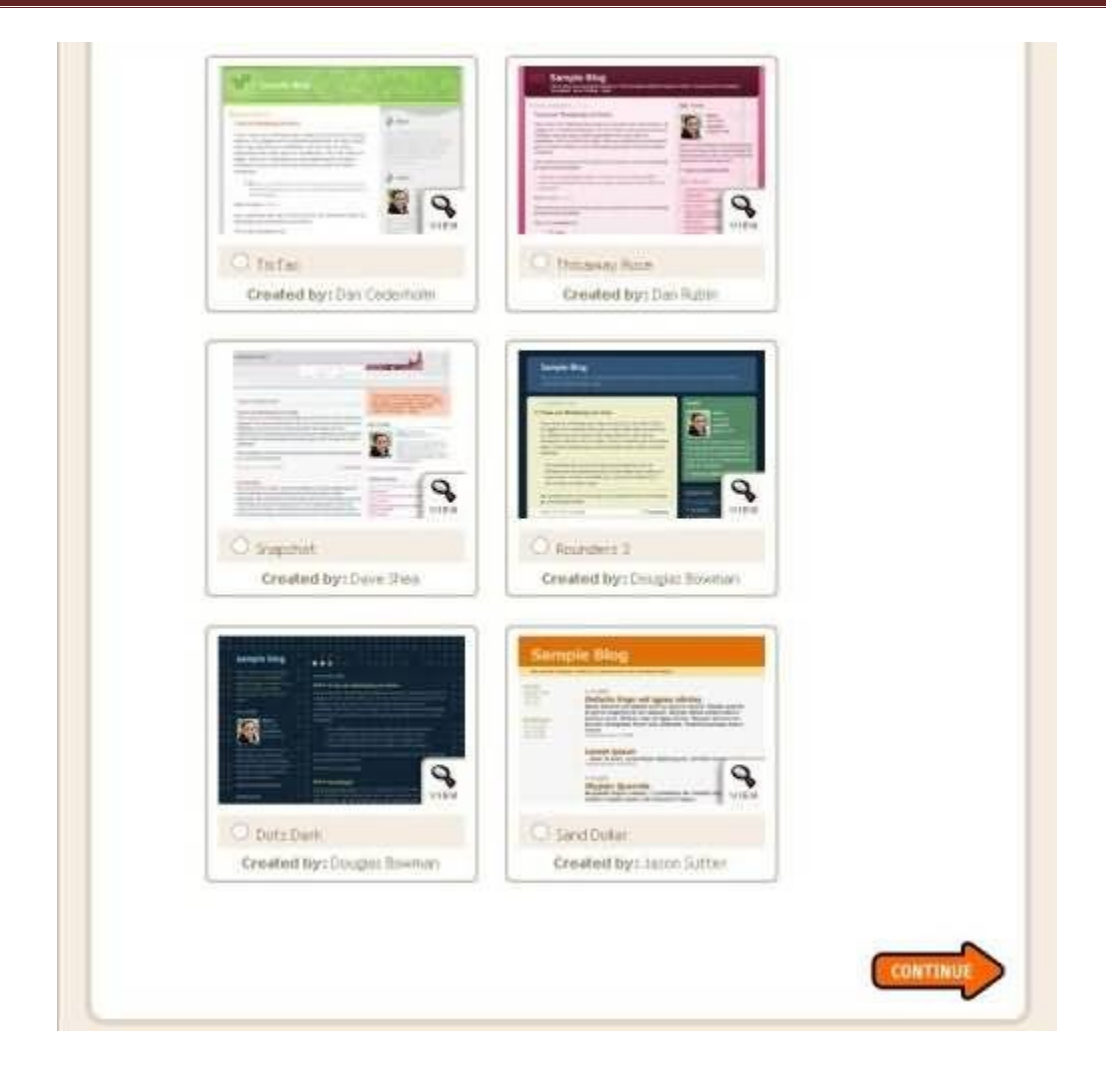

Para el ejemplo, he decidido usar el estilo Son of Moto

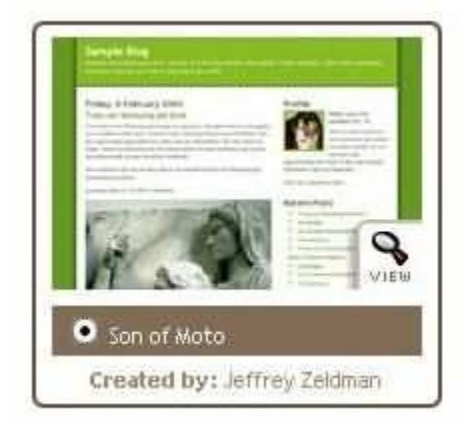

Este es el mensaje de confirmación de que nuestro blog ha sido creado con éxito , pulsaremos sobre Start posting para comenzar a postear con Blogger

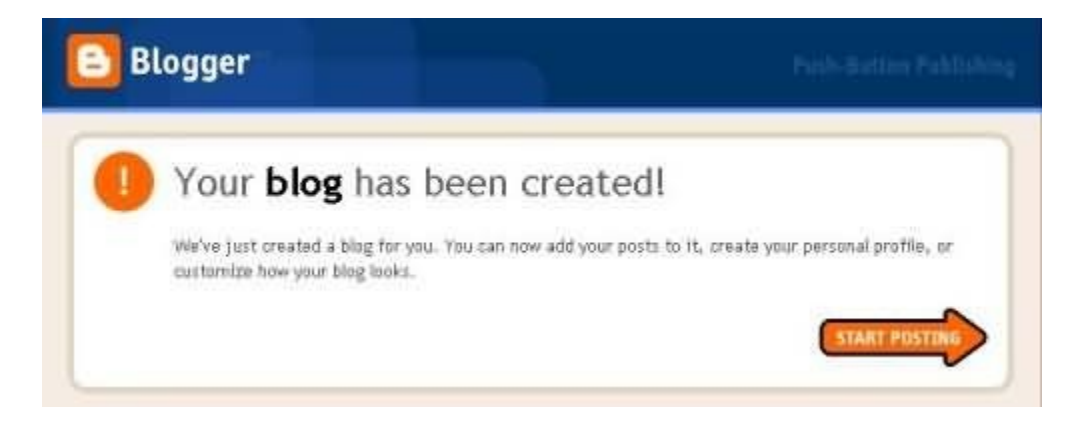

2º Publicar nuestro mensaje

Esta es la primera ventana que veremos, es directamente ,para poner un contenido, podemos no ponerlo ahora, pero si queremos, el proceso es el siguiente

En Title, pondremos el título del post que vayamos a poner

En el resto, podremos el contenido

Para lo demas , podemos ayudarnos de las herramientas estilo Wordpad , o editarlo en html directamente

| Posting     | Settings        | Template       | View Blog                        | £                |              |             |                     |                     |
|-------------|-----------------|----------------|----------------------------------|------------------|--------------|-------------|---------------------|---------------------|
| Create      | Edit Posta      | Status         |                                  |                  |              |             |                     |                     |
| litle:      |                 |                |                                  | 1                |              |             | PERMIT              |                     |
| 141121      |                 |                |                                  |                  |              |             | Edit HTM            | L Compas            |
| T LUCK      |                 |                | L 44                             | **               | 12 15        | 60 113      |                     | Drawna              |
|             |                 |                | 5 * 5                            | <b>3 3 8</b>     | I  ≣  ≣      | 44 V        |                     | Previe              |
|             |                 |                | 5 * 5                            |                  | 1 12 13      | £ 44 ♥      |                     | Preside             |
|             |                 |                | Fa 📽 📰                           | <b>2 1 1</b>     | Greet with a | : ££ ♥      | Halic, 2 = Publish, | D×thraft and        |
| Allow New C | arrayents on Th | ols Post Chang | her keyboard da<br>a Time & Date | artauts, press ( | Cord with a  | • Bold, )+) | Halic, 2 + Publish, | Previe<br>Previewer |

Para el ejemplo , he puesto de título "Prueba" , y el siguiente texto en su interior Una vez decidido lo que vayamos a publicar , presionaremos sobre Publish Post para publicarlo

| Posting        | ettings                      | Template    | View Blo                          | 8                    |                 |          |          |                |                   |
|----------------|------------------------------|-------------|-----------------------------------|----------------------|-----------------|----------|----------|----------------|-------------------|
| Create         | Edit. Point                  | Status      |                                   |                      |                 |          |          |                |                   |
| itle: Pruebo   |                              |             |                                   | 1                    |                 |          |          |                | 10                |
| -              |                              |             |                                   |                      |                 |          |          | Edit HTML      | Compose           |
| Ford 💌         | Normal Size                  | • b i       | Ta 👯 🎫                            |                      | = 15 B          | E 66     | * 5      | 10             | Preview           |
| ista es la pru | eba de un r                  | nensaje hec | ho con Blogg                      | er.                  |                 |          |          |                |                   |
| ista es la pru | eba de un r                  | nensaje hec | ho con Blogg                      | zer]                 |                 |          |          |                |                   |
| ista es la pru | eba de un r                  | nensaje hec | ho con Blogg                      | seriuts, pre         | - Col son - I   | + Build, | (+ Halic | I + Publish, d | • Braff - Marter  |
| Sta es la pru  | eba de un r<br>nents on This | nensaje hec | for bestword of<br>ger Time & Dat | eef<br>sertuits, pre | - Coll with - I | + Robl.  | (+ Halic | I + Publish, d | • Braff - Marce - |

Este es el mensaje de confirmación de que nuestro post ha sido publicado con éxito , presionando sobre View Blog, podremos ver cómo ha quedado:

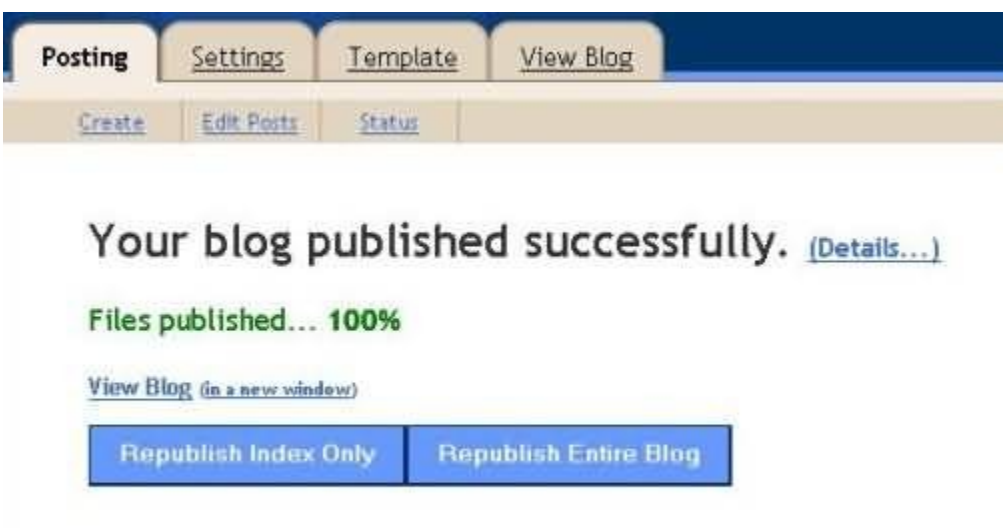

La imagen está puesta pequeña y cortados los bordes, pero asi veremos de manera fácil como ha quedado el resultado

En About me, aparece información sobre el autor del Blog

Previous post, una recopilación de enlaces a posts anteriores

Archives, es un archivo de posts anteriores, clasificados por meses

| Tutorial Blogger                                                                                                    |                                                                                                    |
|----------------------------------------------------------------------------------------------------|----------------------------------------------------------------------------------------------------|
| Thursday, October 14, 2004<br>Prueba<br>Esta es la crustos de un mensaje hecho con llogger<br>parted by [0]@Ht @ 1:50 PM10 comments | About Me<br>Name:[0]a80<br>View my complete profile<br>Previous Posts<br>• Privieta<br>Archives<br>• Octuber 2004 |

Cualquier usuario, si quiere, puede publicar comentarios en el blog , salvo que especifiquemos lo contrario en las opciones

3º Configurar el blog

Este paso es opcional, es solo algunas reseñas para personalizarlo a nuestro gusto, o para eliminar el blog

Iremos a la pestaña Settings

En Title , podemos personalizar el título de nuestro blog

En Description, una descripción del blog para quien nos visite por ejemplo, pueda verlo

Las otras opciones no deberíamos tocarlas preferentemente

| Basic <u>Publishing</u> For         | natting Connexts Archleing SteFeed Email Members             |
|-------------------------------------|--------------------------------------------------------------|
| Title                               | Tutorial Blogger                                             |
| Description                         |                                                              |
| Add your Blas to get                | 500 Characters Max. Blog description should not contain HTML |
| listings?                           | Ves                                                          |
| Show Quick Editing on<br>your Blog? | Yes ··                                                       |
|                                     |                                                              |

Abajo, en Global settings , si presionamos sobre Save Changes, salvaremos los cambios que hayamos hecho, y si presionamos sobre Drop this Blog, eliminaremos nuestro blog completamente

| Global Settings (Ap                      | plies to all of your blogs.) |
|------------------------------------------|------------------------------|
| Show Compose Mode for<br>all your blogs? | Yes T                        |
|                                          | Delete This Blog             |

A la derecha, si presionamos sobre Comments, podremos cambiar opciones referentes a los comentarios que puedan hacernos

si presionamos sobre Anyone, cualquiera podrá poner un comentario

Only members , solo los miembros de nuestro blog

Only Registered users, solamente los usuarios registrados en Blogger

| ting Settings I      | emplate View Blog                                                                                                |
|----------------------|----------------------------------------------------------------------------------------------------|
| Ente Eubliching Ear  | natting Comments Archiving StarFault Enall Manhaes                                                               |
| Comments             | Show O Hide                                                                                                    |
|                      | Note: Selecting "Hide" does not delete existing comments - You can show them at any time by re-selecting "show". |
| Who Can Comment?     | Only Registered Users                                                                                            |
|                      | Anyone<br>Only Members of this Blog                                                                              |
| Default for Posts    | New Posts Have Comments                                                                                          |
| Comment Notification |                                                                                                    |
| Plantess             | We will entail you at this address when someone leaves a comment on your blog.                                   |

Presionando sobre members, podemos invitar a otras personas a hacerse miembros de nuestro blog, para que puedan publicar posts , nos ayuden en nuestro blog etc, basicamente pulsaremos el boton de Add Team members si queremos añadir a alguien

| 🖸 Tutorial E    | llogger                 |              |         |     | - Back to Darthoa                                                                                               | a Pres         |
|-----------------|-------------------------|--------------|---------|-----|----------------------------------------------------------------------------------------------------|----------------|
| Emiter Settings | Isrusiata Yana.         | Bing.        |         |     |                                                                                                    |                |
| 342 54533       | E Domettine   Samerette | ADDEX Dafeet | Henbers |     |                                                                                                    |                |
|                 |                         |              |         |     | Add Team free                                                                                                   | theorem in the |
| Current Team    | Members                 |              |         |     | (There is a second second second second second second second second second second second second second second s | -164           |
| Name            | Uurmane                 | Teal         | Adata   | 7   | Reserve                                                                                                    |                |
|                 | autoriterere            | é            |         | a . | 27                                                                                                    |                |

Ponemos arriba su dirección de email, para poder invitar, hasta a 3 personas a la vez, y en Message , un mensaje explicativo que saldrá en el email. una vez que ellos reciban el email, podrán unirse como miembros a nuestro blog

| ting   | Settings     | Template                                                                                                    | View P                                        | Slog                         |                                 |                |                             |         |
|--------|--------------|----------------------------------------------------------------------------------------------------|-----------------------------------------------|------------------------------|---------------------------------|----------------|-----------------------------|---------|
| Danc   | Fublishing   | Furnatting                                                                                                    | Connerts                                      | Arching                      | Site Feed                       | Enui           | Members                     |         |
|        |              |                                                                                                    |                                               | _                            |                                 |                |                             |         |
|        |              | i and i and i and i and i and i and i and i and i and i and i and i and i and i and i and i and i and i and i a |                                               | _                            |                                 |                |                             |         |
| New U  | ser          | Enter or                                                                                                    | ant where the                                 | of members to                | multe. Do not en                | tau tha adda   | or of a maligne list i huma | and ma  |
|        |              | 231003-01                                                                                                    | main and processing                           | or members to                | any role, coursed and           | cer one adure  | stros a namigure more       | ACT 218 |
|        |              | individu                                                                                                    | uity:                                         |                              |                                 |                |                             |         |
|        |              | individu                                                                                                    | Hły:                                          |                              |                                 |                |                             |         |
| Messag | e (optional) | Estas                                                                                                    | Hy<br>s añadido                               | CODO BIES                    | bro a este                      | blog           |                             |         |
| Messag | e (optional) | Estas                                                                                                    | Hty<br>s añadido                              | como miem                    | bro a este                      | blog           |                             |         |
| Messag | e (optional) | Estas                                                                                                    | Hty.<br>s aDadido                             | CONO BIES                    | bro a este                      | blog           |                             |         |
| Messag | e (optional) | Estas<br>Enter ar                                                                                               | Hy<br>a Badido                                | como miem                    | bro a este                      | blog           |                             |         |
| Messag | e (optional) | Estas<br>Enter ar                                                                                               | e obedido                                     | como miem<br>you want to add | bco a este<br>to the invitation | blog           |                             |         |
| Messag | e (optional) | Estas<br>Enter ar                                                                                               | e añadido                                     | como miem<br>you want to add | bto, a este                     | biod           |                             |         |
| Messag | e (optional) | Estas<br>Enter ar                                                                                               | ety<br>abadido<br>ny connents y<br>a Sublings | como asien                   | boo a este                      | blog<br>email. | concreted by declaned, as a |         |

La opción de Template nos permite configurar , si sabemos algo de html , nuestro blog en si , como si editáramos una página web

| Edit current Pick new                      |                                                                                                    |
|--------------------------------------------|----------------------------------------------------------------------------------------------------|
| Change the Blogger                         | Blue 💌                                                                                                    |
| Navbar                                     | The Biogger Neyflar is a navigation bar and toobar with a form that slows people to search just your weblop<br>upon Googlet, Stellageth and alors you the shifts to check out what's toppening on other recently publicle |
|                                            | plags with one click. This par replaces the advertisements that used to be displayed at the top of some blogs                                                                                                    |
| (iBlowersbarai)                            |                                                                                                    |
| (#BlogMetaData#><br>(style type="text/css" | 5                                                                                                    |

Por ultimo, la próxima vez que queramos publicar algo o manejar nuestro blog , iremos a www.blogger.com y en los botones de la imagen, pondremos nuestro nombre de usuario y nuestra contraseña, dejando marcada la casilla de Remember me para no identificarnos cada vez , y presionamos enter

Si perdemos nuestra contraseña, presionaremos sobre el boton Forgot para recuperarla

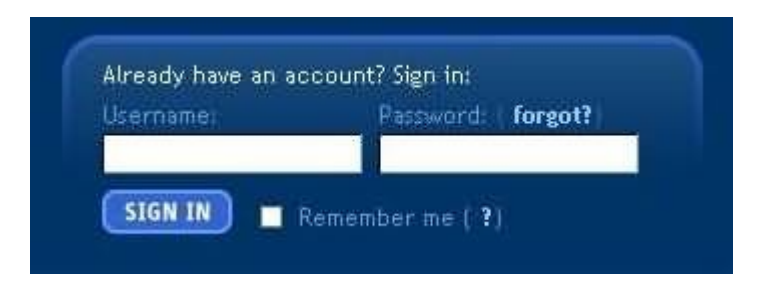

Con esto acabamos este tutorial de usar y configurar Blogger , espero que haya sido de utilidad para que podais crear vuestro propio weblog en internet

Fuente: http://www.ayuda-internet.net/tutoriales/manual-blog-blogger/manual-blog-blogger.html

### ¿Como personalizar un blog?

Para que tu blog llame la atención, debe ser único. ¡Enchulalo!, escoge una plantilla que te guste y modifícalo a tu gusto, agrégale plugins, hazlo único.

Para blogger puedes buscar plantillas en: Gecko and Fly, Blogger Templates, Pannasmontata y en Juglar.

Para Wordpress la oferta es aún mayor, para plugins visita Plugins Directory o Wordpress Plugin Database y para plantillas revisa ThemeViewer, Templates Browser, Hongkiat, o puedes bajar 2400 plantillas de una vez.

#### Como crear entradas para el blog

Tras acceder a Blogger, verás tu lista de blogs en el escritorio. Haz clic en el icono del signo 'más' de color verde para crear una nueva entrada:

A continuación, accederás a la página **Crear entrada nueva**. Para empezar, asigna un título a tu entrada (opcional) y, a continuación, crea la entrada propiamente dicha:

| Title:                                        | Blogging my life away |   |   |   |   |  |
|-----------------------------------------------|-----------------------|---|---|---|---|--|
| Font                                          | Normal Size 💌         | b | i | T | 1 |  |
| Not really, but sometimes it feels like that. |                       |   |   |   |   |  |

Cuando termines, haz clic en el vínculo **Vista preliminar** para comprobar que ya puede utilizarse:

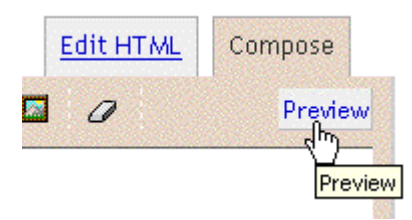

Cuando estés satisfecho con los resultados, haz clic en el botón 'Publicar' para que tu entrada nueva se publique:

| Save as Draft | Publish Post |
|---------------|--------------|
|               | dp)          |
| 61 S 21 S     | 117          |

Blogging my life away

Not really, but sometimes it feels like that.

#### Ensayo

El blog es una forma de expresar o dar una opinión un tema o también una forma de de brindar información a los navegantes de la red de la información que tú quieras y los que visiten tu espacio en la red pueden dejar su opinión.

También lo puedes modificar a tu modo como tu desees puedes ponerles imágenes y un fondo. El blog te permite llevar un registro de las fechas en la cual se hiso una modificación o se agrego mas información.

Igualmente el blog es una forma de expresarte libremente con tu forma de pensar y la información que tú quieras dar a los demás.

Es una publicar tus ideas y forma de ver la vida.